## UM Moodle - VeriGuide: Teacher's Quick Start Guide (July 2014)

#### Introduction

The VeriGuide is a plagiarism prevention tool developed by The Chinese University of Hong Kong. It could help our teachers evaluating the originality of student's work. The provision of VeriGuide by the Library is to enable teaching staff having more choice for plagiarism detection in addition to the Turnitin.

This guide is prepared to help you getting started with VeriGuide in UMMoodle system. Please also note that once your set-up is ready for use, students could check their submission by themselves as well.

#### Step 1 – Set up

To begin, you should have to login your UMMoodle account and those necessary information and data like courses and students should already be set up well for use.

You first go to a particular course page in UMMoodle system. Click "Turn editing on" and then create an assignment by clicking "Add an activity or resource".

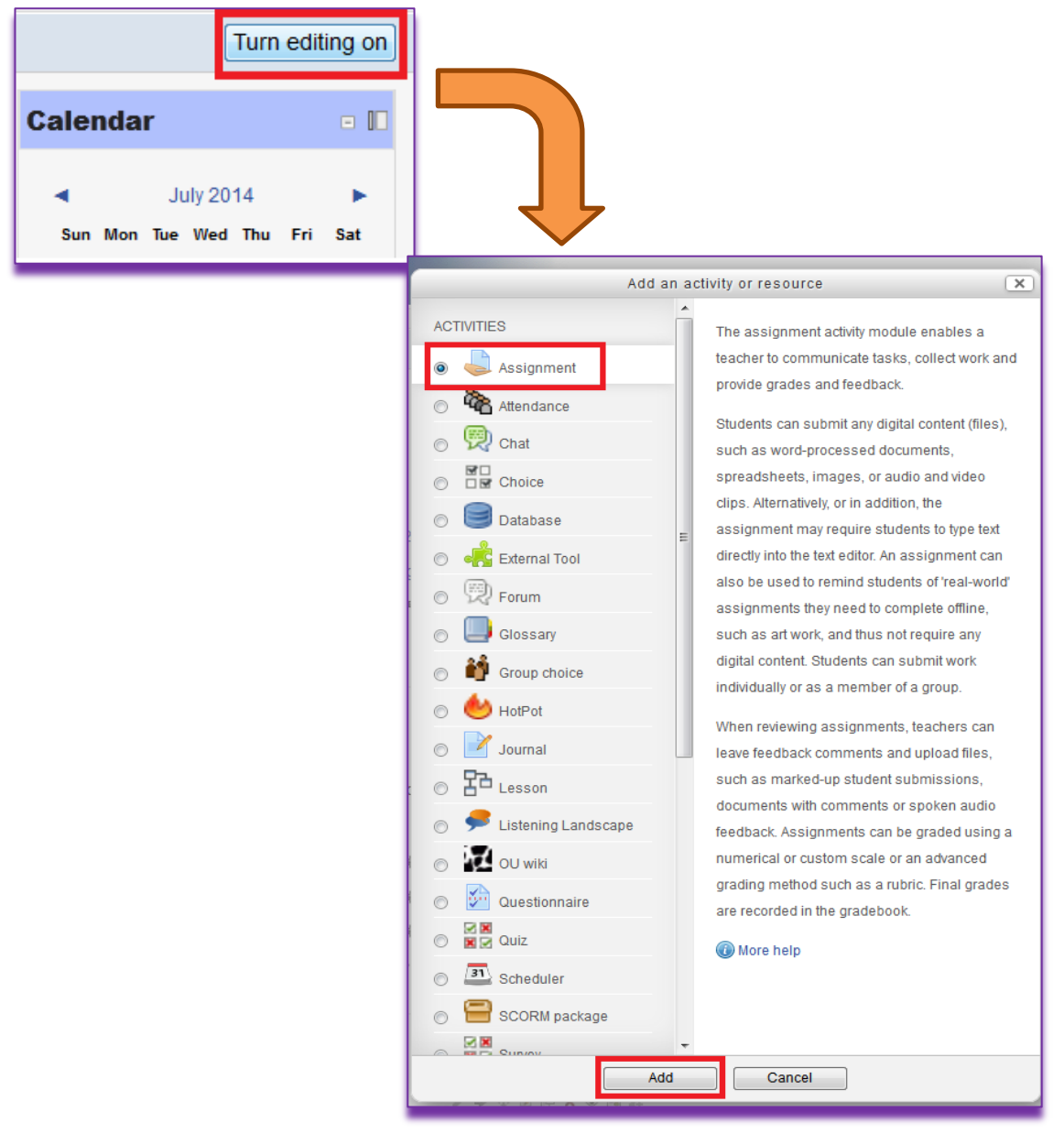

Enable VeriGuide in a new assignment setting and you can also allow students to view reports too.

|                                            | Adding a new Assignmen           |
|--------------------------------------------|----------------------------------|
| – 🗸 General –                              |                                  |
| Assignment name*                           | Assignment 1                     |
| Description                                | Show editing tools               |
|                                            | with VeriGuide checking function |
|                                            |                                  |
| Disalau dagaristing on gourse soon         |                                  |
| Display description on course page         |                                  |
| → Availability                             |                                  |
| → Submission types                         |                                  |
| → Feedback types                           |                                  |
| → Submission settings                      |                                  |
| ightarrow Group submission settin          | gs —                             |
| → Notifications                            |                                  |
| VeriGuide parameters —                     |                                  |
| Enable VeriGuide 🝘                         |                                  |
| These are the settings for originality rep | port sharing.                    |
| Enable TA view 🔞                           |                                  |
| Enable student view similarity             |                                  |
| Enable student view detailed report        |                                  |
| 0                                          |                                  |
| These are the settings for originality rep | port.                            |
| Minimun sentence length 🔞                  | 5 💌                              |
| Leniency (%) 🚳                             | 70 👻                             |
| Enable teachers email notification @       |                                  |

### **Step 2 – Viewing Originality Report**

There is a brief summary of originality report record in the landing page. Click the "View" for checking the one with the Submission Time that you wanted. When the "Status", which is located besides the file name for the student, is showing "Ready", the figure of "High Similarity" would be displayed for your reference.

| @umac.mo | Submitted<br>for grading | 2 | FR + | Wednesday, 9 July 2014,<br>4:32 PM | <ul> <li>■ 从教<br/>师节谈到<br/>演门中华<br/>教育会的<br/>贡献及不<br/>足.docx</li> </ul>            | > Comments (0)          | Q<br>File download<br>Export to portfolio<br>Plagiarism<br>Detection |
|----------|--------------------------|---|------|------------------------------------|------------------------------------------------------------------------------------|-------------------------|----------------------------------------------------------------------|
|          |                          |   |      |                                    | Plagiarism<br>Detection<br>Report<br>Status:<br>Similarity:<br>Report:<br>Remarks: | READY<br>15.56%<br>View | Report Not<br>Status: support<br>assignment<br>type.                 |

For the details of the report, just simply click the "View" and kindly further login with your UM PC LAN account.

| Login VeriGu     | 4                        |  |
|------------------|--------------------------|--|
| Enter your UM PC | LAN user ID and password |  |
| User ID          |                          |  |
| Password         |                          |  |
|                  | Login                    |  |

# **Step 3 – Check more details at VeriGuide**

After login successfully, the landing page displays the submission information, which looks like as follows:

| Submission Overview (872438)                  |                                                                                       |                            |                           |                  |              |              |
|-----------------------------------------------|---------------------------------------------------------------------------------------|----------------------------|---------------------------|------------------|--------------|--------------|
| Submission Overvi                             | Submission Overview                                                                   |                            |                           |                  |              |              |
| Submission Information                        |                                                                                       |                            |                           |                  |              |              |
| Submission Reference ID                       | 872438                                                                                |                            | ?                         |                  |              |              |
| School / Institution                          | Univ. of Ma                                                                           | cau Library                |                           |                  |              |              |
| Course                                        | 13-2-VERIGUI-E-T                                                                      |                            |                           |                  |              |              |
| Title                                         | VeriGuide T                                                                           | /eriGuide Testing (Norman) |                           |                  |              |              |
| Assignment Number /<br>Name                   | Assignment_One                                                                        |                            |                           |                  |              |              |
| Assignment Marker                             | <identity< td=""><td>MASKED&gt;</td><td>?</td><td></td><td></td><td></td></identity<> | MASKED>                    | ?                         |                  |              |              |
| Student                                       | <identity masked=""></identity>                                                       |                            | ?                         |                  |              |              |
| Student's School ID                           | 814                                                                                   |                            | ?                         |                  |              |              |
| File Name                                     | testdoc.doc                                                                           | testdoc.docx ?             |                           |                  |              |              |
| Submitted on                                  | 2013-02-2                                                                             | 2013-02-22 14:25:14+0800   |                           |                  |              |              |
| This submission contains the following files: |                                                                                       |                            |                           |                  |              |              |
| Show 100 - entries                            | Search:                                                                               |                            |                           |                  |              |              |
| File ID * File \$                             | Status 🗘                                                                              | Checking Events 🗘          | Is an Archive? $\diamond$ | Inside Archive 🗘 | Similarity 🗘 | Action \$    |
| 5449806 testdoc.docx                          | Checked                                                                               | 1 [details]                | No                        | -                | 96.97%       | View Details |
| Showing 1 to 1 of 1 entries                   | 5                                                                                     |                            |                           | First Pr         | evious 1     | Next Last    |

After clicking "View Details" of the individual file, the document details of the file that you selected is shown.

| Originality Report                         |                                 |   |  |
|--------------------------------------------|---------------------------------|---|--|
|                                            |                                 |   |  |
| Submission Overview (87243                 | 8) > Document Details           |   |  |
| Document Details<br>Submission Information | - testdoc.docx                  |   |  |
| Submission Reference ID                    | 872438                          | ? |  |
| School / Institution                       | Univ. of Macau Library          |   |  |
| Course                                     | 13-2-VERIGUI-E-T                |   |  |
| Title                                      | VeriGuide Testing (Norman)      |   |  |
| Assignment Number /<br>Name                | Assignment_One                  |   |  |
| Assignment Marker                          | <identity masked=""></identity> | ? |  |
| Student                                    | <identity masked=""></identity> | ? |  |
| Student's School ID                        | 814                             | ? |  |
| File Name                                  | testdoc.docx                    | ? |  |
| Submitted on                               | 2013-02-22 14:25:14+0800        |   |  |

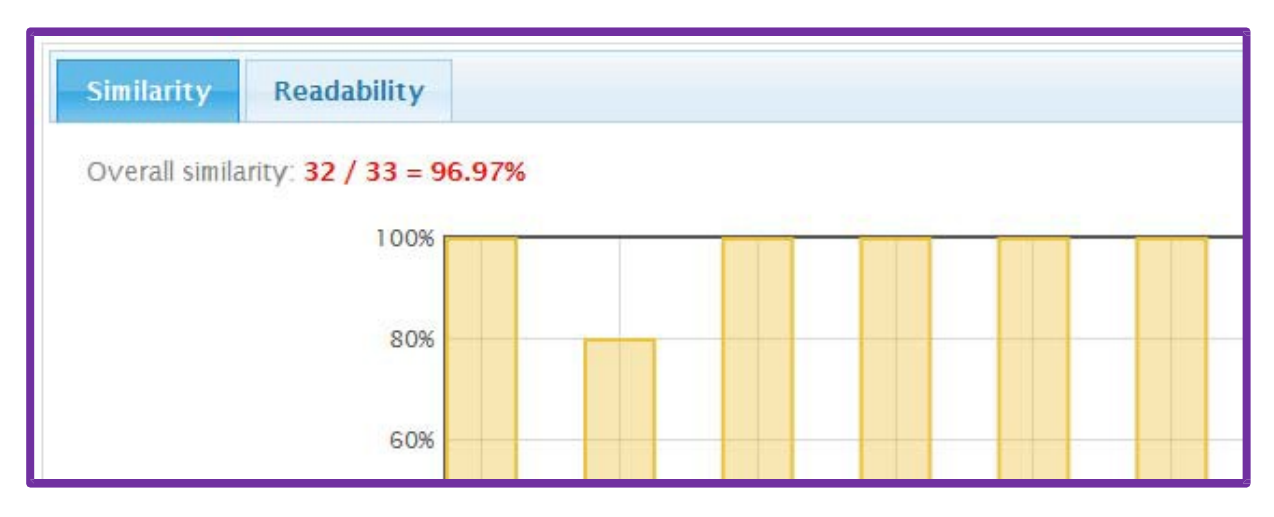

For either Readability or Similarity, you may switch the tab to find its figures and bar chart.

Besides, you can view the list of sources and you may compare the submission with the sources side-by-side by clicking "Side by side".

| 6 http://sun.yatsen.gov.tw/news/01_main.php?sn=865                                                     | 5 Internet 24.24% Side by side                                                |  |  |  |
|----------------------------------------------------------------------------------------------------|-------------------------------------------------------------------------------|--|--|--|
| 7 http://tw.news.yahoo.com/F%E7%BE%A9-055423321.h                                                      | ntml Internet 21.21% Side by side                                             |  |  |  |
| Showing 1 to 7 of 7 entries                                                                            | First Previous 1 Next Last                                                    |  |  |  |
| Side by side Marked pairs and Export to PDF (0)                                                        |                                                                               |  |  |  |
| Submitted Document                                                                                     | Source Document                                                               |  |  |  |
| testdoc.docx                                                                                           | http://tw.news055423321.html<br>Internet                                      |  |  |  |
| Corresponding proportion: 7 / 33 = 21.21%                                                              | Corresponding proportion: 7 / 131 = 5.34%                                     |  |  |  |
| + → ¥ 6 +                                                                                              | ← → ∓                                                                         |  |  |  |
|                                                                                                    | 民主、人權、法治是雙方共同核心價值,維繫許多 雙方合作。                                                  |  |  |  |
| 另一項是由荷馬李纖子提供的荷馬李資料,讓世人了解「荷馬李<br>是最深入參與中華民國成立的美國人,以及他如何在他那個年代的<br>歷史留下了無法抹滅的痕跡」。(Block_5) / AIT台北辦事處長司徒 | 馬總統表示,歷史錯綜複雜,這麼多年來台灣和美國關係維持穩<br>定,「跟我們理念相同、 行動配合有非常大關係」。                      |  |  |  |
| 文(William A. <u>Stanton)致詞說 1863年11月19日林貨的蓋荻堡</u>                                                      | AIT台北辦事處長司徒文(William A. <mark>Stanton)致詞說,1863年</mark>                        |  |  |  |
| <mark>渡說,徵底改變美國與台灣。</mark> 林嶺在演講中強調,美國「當享有<br>自由之新生,民有、民治、民享的政府,必不會消失」。                                | 11月19日林鈞的蓋茨堡演說,微底改變美國與台灣。<br>林賀在演講<br>中強調,美國「當享有自由之新生,民有、民治、民享的政府,<br>必不會消失,。 |  |  |  |
| 佛治,路由山海盛道段迁配刀,注京越纳份各其大政治理会,北                                                                           |                                                                               |  |  |  |

This Quick Start Guide is not intended as comprehensive, but just as an initial phase in guiding the operation about UMMoodle -- VeriGuide. Your feedbacks are surely helpful to us in the further improvement and development. Should you have any comments or suggestions about this Guide, please feel free to send an e-mail to lib\_ref@umac.mo.